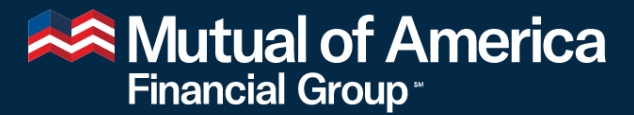

Retirement Services • Investments

## **Data Validation Web (DVW) Introduction**

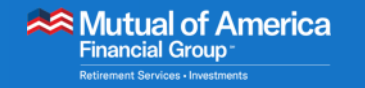

## **DVW Introduction**

- System-Generated Emails
- Connecting to the DVW Portal
- DVW Work Orders
- Correcting Validation Errors
- Next Steps

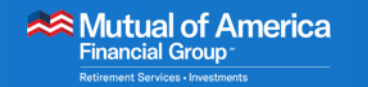

### **System-Generated Emails**

- Many DVW activities will generate emails from <u>noreplydvw@mutualofamerica.com</u>.
- You'll receive these emails when you or your CRM are working in DVW.

#### Errors Found in Payroll Work Order 12930 for 303030 - The Testing Company, Inc.

noreplydvw@mutualofamerica.com To Guevara, Ashley

303030 – The Testing Company, Inc. Payroll Work Order 12930 Weekly Payroll due 01-Apr-2022

Please log in to the DVW Plan Sponsor Portal to correct the error(s) on your Payroll Work Order.

This email was generated through an automated notification process.

#### Payroll Work Order 11725 is Pending

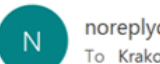

noreplydvw@mutualofamerica.com To Krakowski, Joseph

| ← Reply | Reply All | $\rightarrow$ Forward |         |
|---------|-----------|-----------------------|---------|
|         |           | Tuo 3/15/2022         | 1-35 AM |

303030 – The Testing Company, Inc. Payroll Work Order 11725 Weekly Payroll due 11-Mar-2022

Work Order has been in New status for seven days.

Please log in to the DVW Plan Sponsor Portal to complete the Work Order 11725.

This email was generated through an automated notification process.

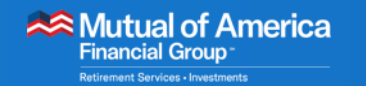

- Portal Access
  - Begin by accessing Mutual of America SponsorConnect<sup>®</sup>.

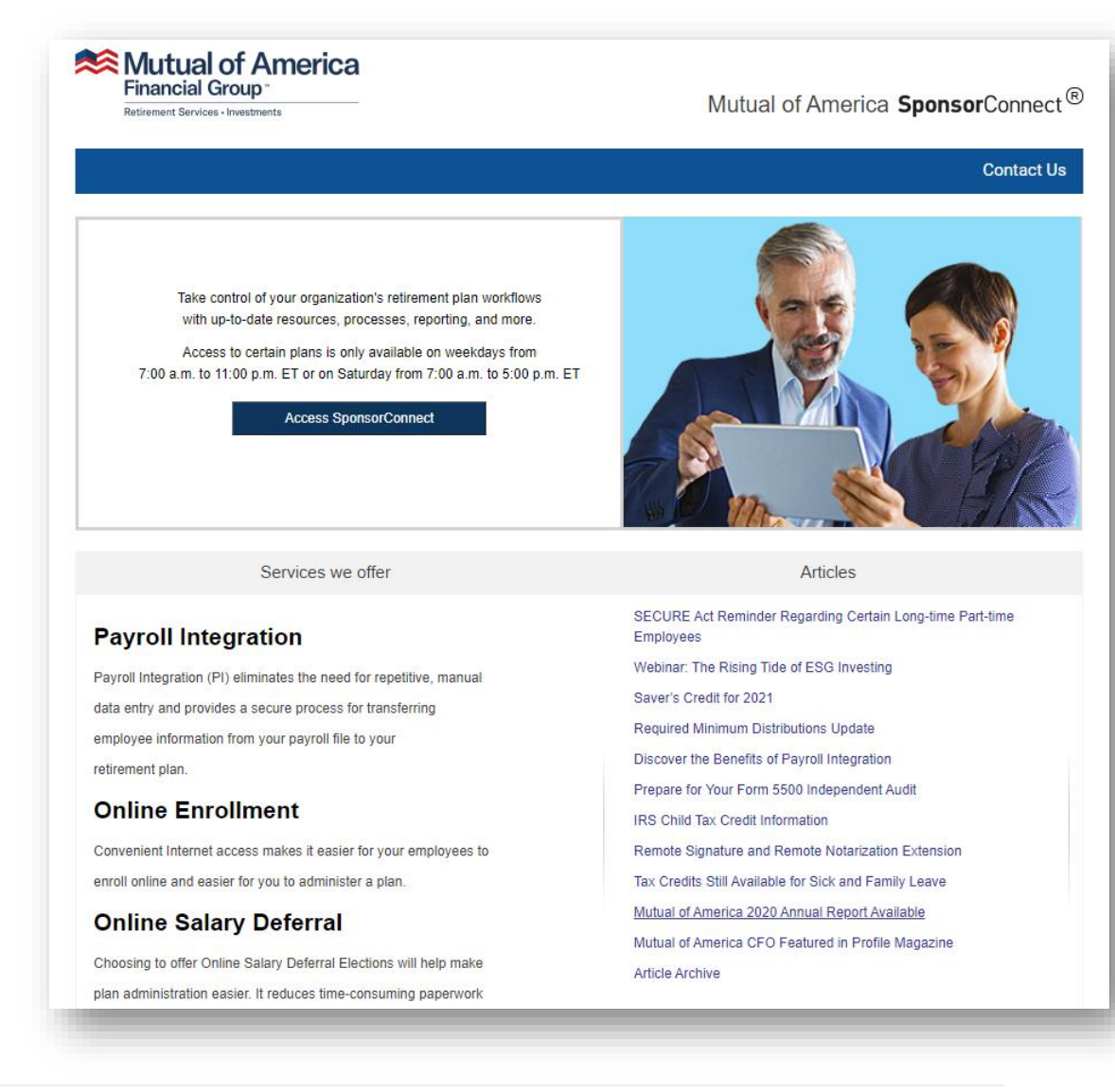

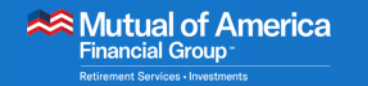

- Your credentials are unchanged.
  - Letters in your Username are ALL CAPS.

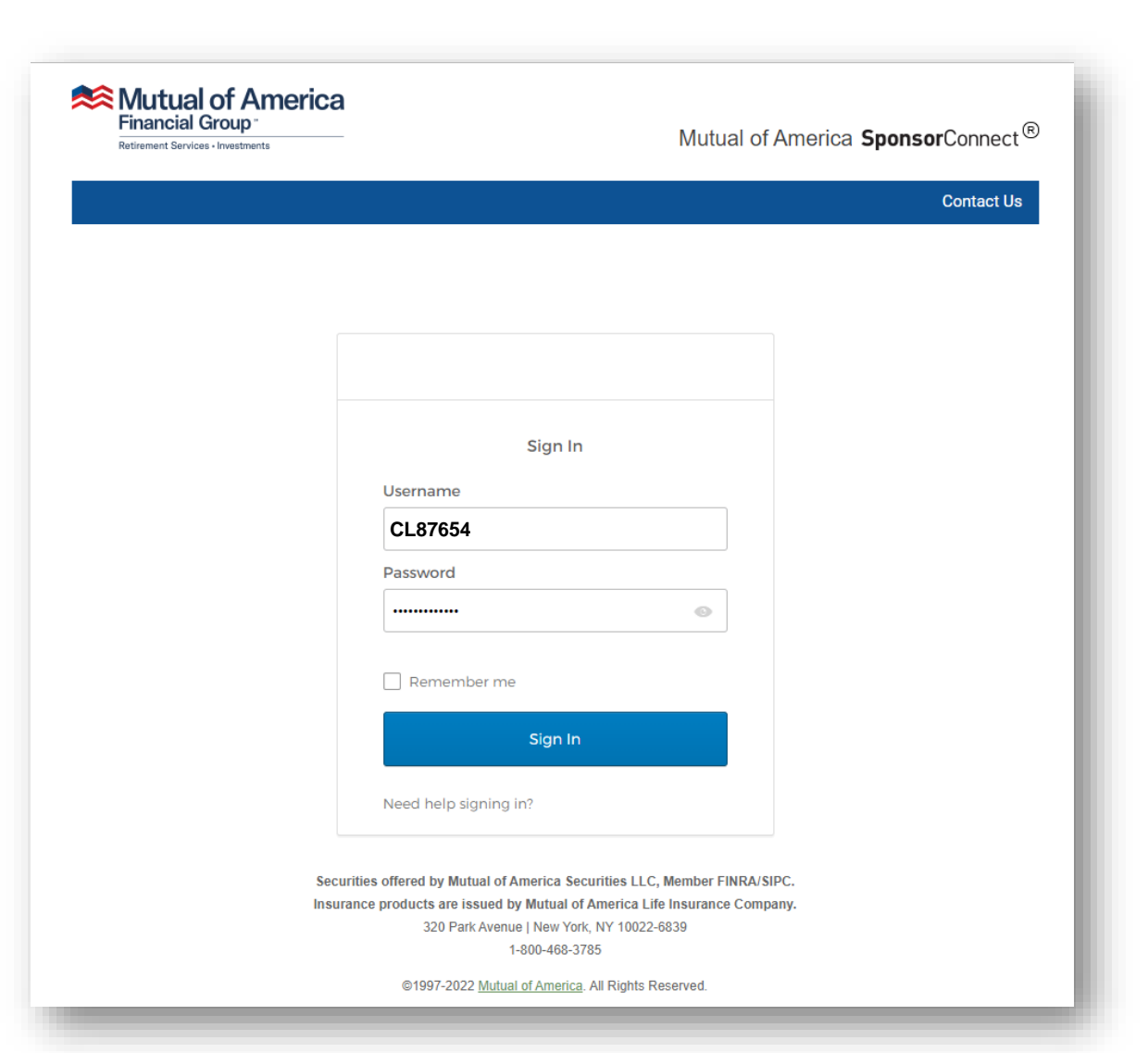

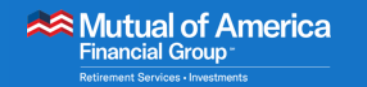

 If ALL of your plans have been migrated to DVW, you will access the new portal from the Data Validation Web link on the Plan Summary page.

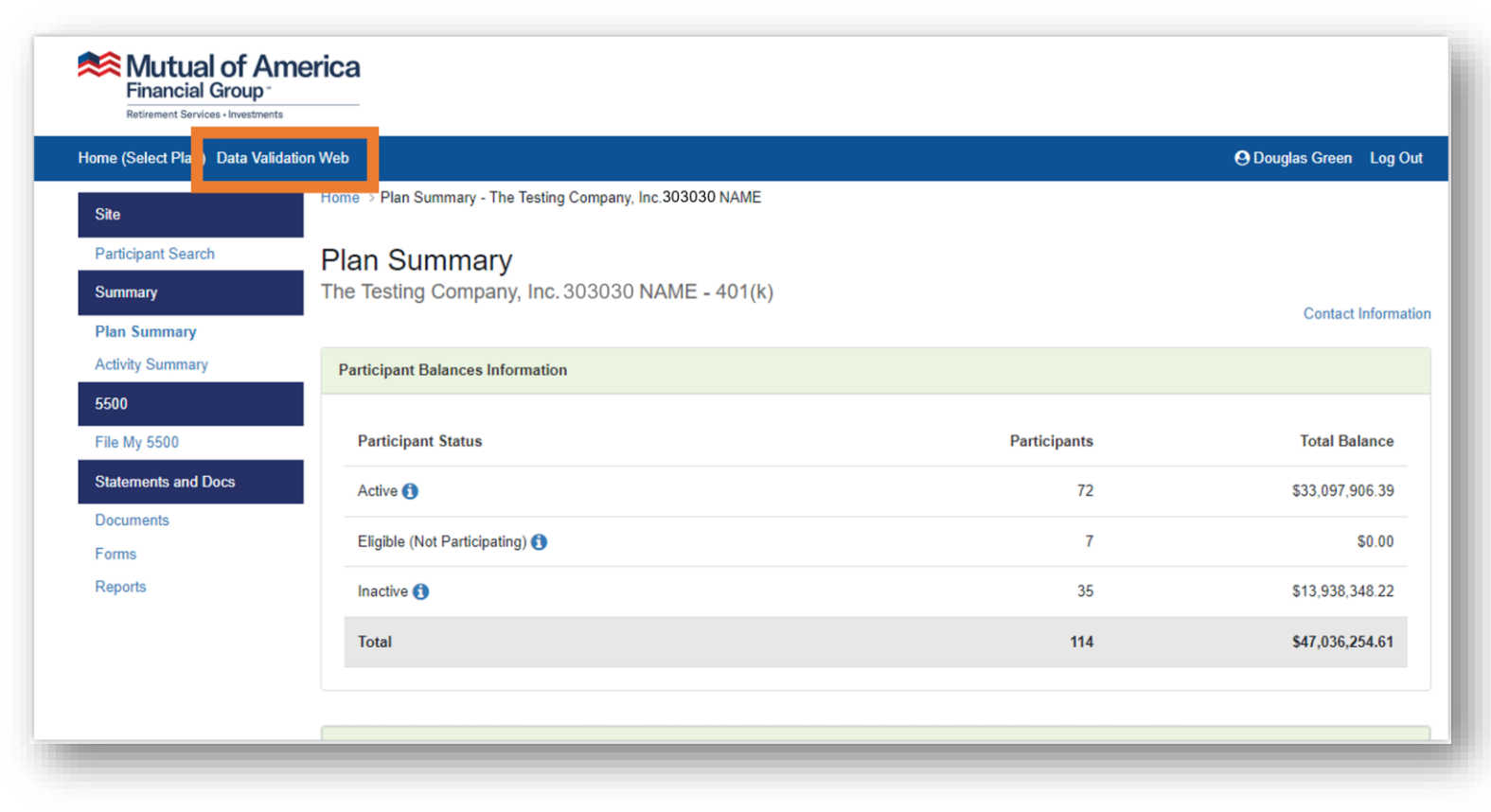

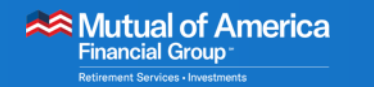

- The DVW portal will be displayed.
- If the Select a Plan page appears, click the plan that you want to work on.

| Mutual of America<br>Financial Group<br>Retirement Services - Investments | Home <del>-</del>        |       | Q Search by work o | rder ID           | Welcome Joseph! [ Log_Of<br>Change Passwor<br>Last login: 03/28/2022 01:44:13 / |
|---------------------------------------------------------------------------|--------------------------|-------|--------------------|-------------------|---------------------------------------------------------------------------------|
| lan Select                                                                |                          |       |                    |                   |                                                                                 |
| Select a Plan                                                             |                          |       |                    |                   |                                                                                 |
| Plan Name                                                                 | Search                   | Reset |                    |                   |                                                                                 |
| Client Name                                                               |                          |       | Contact First Name | Contact Last Name | Contact Email Address                                                           |
| DEMOK1 – The Testing                                                      | <u>g Company, Inc.</u>   |       |                    |                   |                                                                                 |
|                                                                           |                          |       |                    |                   |                                                                                 |
|                                                                           |                          |       |                    |                   |                                                                                 |
|                                                                           |                          |       |                    |                   |                                                                                 |
|                                                                           |                          |       |                    |                   |                                                                                 |
|                                                                           |                          |       |                    |                   |                                                                                 |
|                                                                           |                          |       |                    |                   |                                                                                 |
|                                                                           |                          |       |                    |                   |                                                                                 |
|                                                                           |                          |       |                    |                   |                                                                                 |
|                                                                           |                          |       |                    |                   |                                                                                 |
| Showing 1 - 10 of 448 first   prev                                        | next   last Page 1 of 45 | Go    |                    |                   |                                                                                 |

#### Mutual of America Financial Group • Retirement Services • Investments

# **Connecting to the DVW Portal**

 The Work Order Listing for that plan will be displayed.

| Retirement Services - Investments                                                                                                    | DEMOR        | vi - me lesu | ng company,           | inc.                      | <u>View all</u>                | Work Orders             |                       | Last login: (          | 03/21/2022 09:0       |
|----------------------------------------------------------------------------------------------------|--------------|--------------|-----------------------|---------------------------|--------------------------------|-------------------------|-----------------------|------------------------|-----------------------|
| Select / Dashboard / Work (<br>Nork Order Filter                                                                                                    | Order Listir | ng           |                       |                           |                                |                         |                       |                        | ~                     |
| Work Order Type                                                                                                    | rk Order Typ | )ê -         | ~ [                   | □ Include Inactive        | Work Order Status              | tus -                   |                       | ~                      |                       |
| anaration Mathed                                                                                                    |              |              |                       | Destisioned On            |                                | n .                     |                       |                        |                       |
| ate From: 2/21/2022                                                                                                    | n Method - 1 | Date To:     | 4/21/2022             |                           | - Participant Group- V         | Ú                       |                       | Search                 | Reset                 |
| Ate From: 2/21/2022                                                                                                    | n Method -   | Date To:     | Cy: - Frequency       | _ v Participant Gr        | Mathed Status                  | -<br>-                  |                       | Search                 | Reset                 |
| A constraint of the second second secon      | Group        | Date To:     | Frequency<br>Biweekly | Type                      | Method Status                  | Amount W4               | ork Order Id          | Search<br>Bank Account | Reset Actions         |
| Ate From: 2/21/2022<br>Vork Order Listing<br>Work Order Description<br>Payroll 2/28                                                                                                    | Group<br>All | Date To:     | Frequency<br>Biweekly | Type<br>Bi-weekly Payroll | Method Status<br>Recurring New | Amount Wa<br>\$3,081.49 | ork Order Id<br>11996 | Search<br>Bank Account | Reset Actions actions |
| Ate From: 2/21/2022 Vork Order Listing Work Order Description Payroll 2/28                                                                                                    | Group<br>All | Date To:     | Frequency<br>Biweekly | Type<br>Bi-weekly Payroll | Method Status<br>Recurring New | Amount Wa<br>\$3,081.49 | ork Order Id<br>11996 | Search<br>Bank Account | Reset Actions actions |
| Average of the second second s | Group        | Date To:     | Frequency<br>Biweekly | Type<br>Bi-weekly Payroll | Method Status<br>Recurring New | Amount W4<br>\$3,081.49 | ork Order Id<br>11996 | Search<br>Bank Account | Reset<br>Actions      |

#### Mutual of America Financial Group • Retirement Services • Investments

- Payroll Work Orders are created to remit payments.
- Payroll Work Orders are generated automatically and are timed to your payroll frequency.

| Financial Group -<br>Retirement Services - Investments                                                    | Home -<br>DEMO | Payroll <del>▼</del><br><1 - The Testin | Reports -<br>ng Company,           | , Inc.                    | Q Search b            | vy work order ID<br>View all Work Orders |                          | Welcome Jo<br><u>C</u><br>Last login: | bseph! [ Log O<br>hange Passwo<br>03/21/2022 09:01:13 |
|----------------------------------------------------------------------------------------------------|----------------|-----------------------------------------|------------------------------------|---------------------------|-----------------------|------------------------------------------|--------------------------|---------------------------------------|-------------------------------------------------------|
| an Select / Dashboard / Work                                                                              | Order Listi    | ng                                      |                                    |                           |                       |                                          |                          |                                       |                                                       |
| Work Order Filter                                                                                         |                |                                         |                                    |                           |                       |                                          |                          |                                       | •                                                     |
| Work Order Type                                                                                           | 'ork Order Typ | ie -                                    | ~                                  | Include Inactive          | Work Order S          | Status                                   |                          | Ŭ.                                    |                                                       |
|                                                                                                    | on Method -    |                                         |                                    |                           | i unuoipuni           | C Oloup                                  |                          |                                       |                                                       |
| Date From: 2/21/2022 Work Order Listing                                                                   | in Method - 1  | Date To:                                | 4/21/2022                          |                           |                       |                                          |                          | Search                                | Reset                                                 |
| Work Order Listing                                                                                        | Group          | Date To:                                | 4/21/2022<br>Frequency             | Туре                      | Method S              | Status Amount                            | Work Order Id            | Search<br>Bank Account                | Reset                                                 |
| Date From:     2/21/2022       Work Order Listing       Work Order Description       Payroll 2/28         | Group          | Date To:<br>Due Date V<br>3/11/2022     | 4/21/2022<br>Frequency<br>Biweekly | Type<br>Bi-weekly Payroll | Method S<br>Recurring | Status Amount<br>New \$3,081.49          | Work Order Id            | Search<br>Bank Account                | Reset<br>Actions<br>actions ✓                         |
| Date From:       2/21/2022         Work Order Listing         Work Order Description         Payroll 2/28 | Group          | Date To:<br>Due Date ▼<br>3/11/2022     | 4/21/2022<br>Frequency<br>Biweekly | Type<br>Bi-weekly Payroll | Method S<br>Recurring | Status Amount<br>New \$3,081.49          | Work Order Id<br>11996   | Search<br>Bank Account                | Reset Actions actions ✓                               |
| Date From: 2/21/2022 Work Order Listing Work Order Description Payroll 2/28                               | Group          | Date To:<br>Due Date ▼<br>3/11/2022     | 4/21/2022<br>Frequency<br>Biweekly | Type<br>Bi-weekly Payroll | Method S<br>Recurring | Status Amount<br>New \$3,081.49          | Work Order Id<br>9 11996 | Search<br>Bank Account                | Reset<br>Actions<br>actions ∨                         |
| Date From: 2/21/2022 Work Order Listing Work Order Description Payroll 2/28                               | Group          | Date To:<br>Due Date ▼<br>3/11/2022     | 4/21/2022<br>Frequency<br>Biweekly | Type<br>Bi-weekly Payroll | Method S<br>Recurring | Status Amount<br>New \$3,081.49          | Work Order Id<br>9 11996 | Search Bank Account                   | Reset<br>Actions<br>actions ∨                         |

- The Work Order will appear in the Work Order Listing in advance of your payroll date with a status of "New."
- The most recent Work Order will appear at the top of the list.

| Kettrement Services - Investments                                                                       | Home -<br>DEMO | Payroll <del>▼</del><br>K1 - The Testi | Reports -                    | , Inc.             | Q Search  | by work ord<br>View all V | er ID<br>Vork Orders |               | Welcome Jo<br><u>C</u><br>Last login: ( | seph! [ Log_Off ]<br>hange Password<br>03/21/2022 09:01:13 PM |
|----------------------------------------------------------------------------------------------------|----------------|----------------------------------------|------------------------------|--------------------|-----------|---------------------------|----------------------|---------------|-----------------------------------------|---------------------------------------------------------------|
| Plan Select / Dashboard / Work                                                                          | Order Listi    | ng                                     |                              |                    |           |                           |                      |               |                                         |                                                               |
| Work Order Filter                                                                                       |                |                                        |                              |                    |           |                           |                      |               |                                         | ~                                                             |
| Work Order Type<br>- Work Order Group - Very<br>Generation Method: - Generation<br>Date From: 2/21/2022 | n Method -     | > Frequen<br>Date To:                  | Cy: - Frequence<br>4/21/2022 | □ Include Inactive | Work Orde | er Status                 | 15 -                 |               | Search                                  | Reset                                                         |
| Work Order Description                                                                                  | Group          | Due Date <b>V</b>                      | Frequency                    | Туре               | Method    | Status                    | Amount               | Work Order Id | Bank Account                            | Actions                                                       |
| * Payroll 2/28                                                                                          | All            | 3/11/2022                              | Biweekly                     | Bi-weekly Payroll  | Recurring | New                       | \$3,081.49           | 11996         |                                         | actions 🗸                                                     |
|                                                                                                    |                |                                        |                              |                    |           |                           |                      |               |                                         |                                                               |
|                                                                                                    |                |                                        |                              |                    |           |                           |                      |               |                                         |                                                               |
|                                                                                                    |                |                                        |                              |                    |           |                           |                      |               |                                         |                                                               |
| Showing 1 - 4 of 4 first   prev   p                                                                     | ext   last F   | Page 1 of                              | 1 Go                         |                    |           |                           |                      |               |                                         | _                                                             |

#### Mutual of America Financial Group -Retirement Services - Investments

- Payroll Work
   Orders have a specific workflow.
  - The workflow steps can be seen by clicking on the Actions menu (to the right of the Work
     Order) and selecting the View Work Order
     Details option.

| Mutual of America       Home -       Payroll -       Report         Financial Group       DEMOK1 - The Testing Compare                                                                  | s ▼ Q Search by work order<br>ny, Inc. <u>View all Wo</u>                | r ID Welcome Joseph! [ Log Off ]<br>Change Password<br>ork Orders Last login: 03/21/2022 09:01:13 PM |
|----------------------------------------------------------------------------------------------------|--------------------------------------------------------------------------|----------------------------------------------------------------------------------------------------|
| Plan Select / Dashboard / Work Order Listing Work Order Filter Work Order Type - Work Order Group -  - Work Order Type -  Generation Method: - Generation Method -  Frequency: - Freque | Include Inactive     Work Order Status     Step Status     Status        | · · ·                                                                                                |
| Date From:     2/21/2022     Image: Constraint Method       Work Order Listing                                                                                                    |                                                                          | Search Reset                                                                                         |
| Work Order Description         Group         Due Date         Frequence           *         Payroll 2/28         All         3/11/2022         Biweekly                                 | Type     Method     Status       Bi-weekly Payroll     Recurring     New | Amount     Work Order Id     Bank Account     Actions       \$3,081.49     11996     actions         |
|                                                                                                    |                                                                          | Begin Entry <u>View Work Order Details</u> <u>View Notifications</u> Delete Work Order               |
| Showing 1 - 4 of 4 first   prev   next   last Page 1 of 1 Go                                                                                                    |                                                                          | Change Due Date                                                                                      |

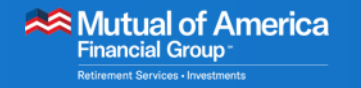

## **DVW Work Orders**

Scenario #1:

No discrepancies are found, and you have chosen automatic confirmation.

- In this scenario, the workflow advances to the Complete step.
  - The funding process begins.
  - The data from the
  - payroll file is transferred to the recordkeeping

system.

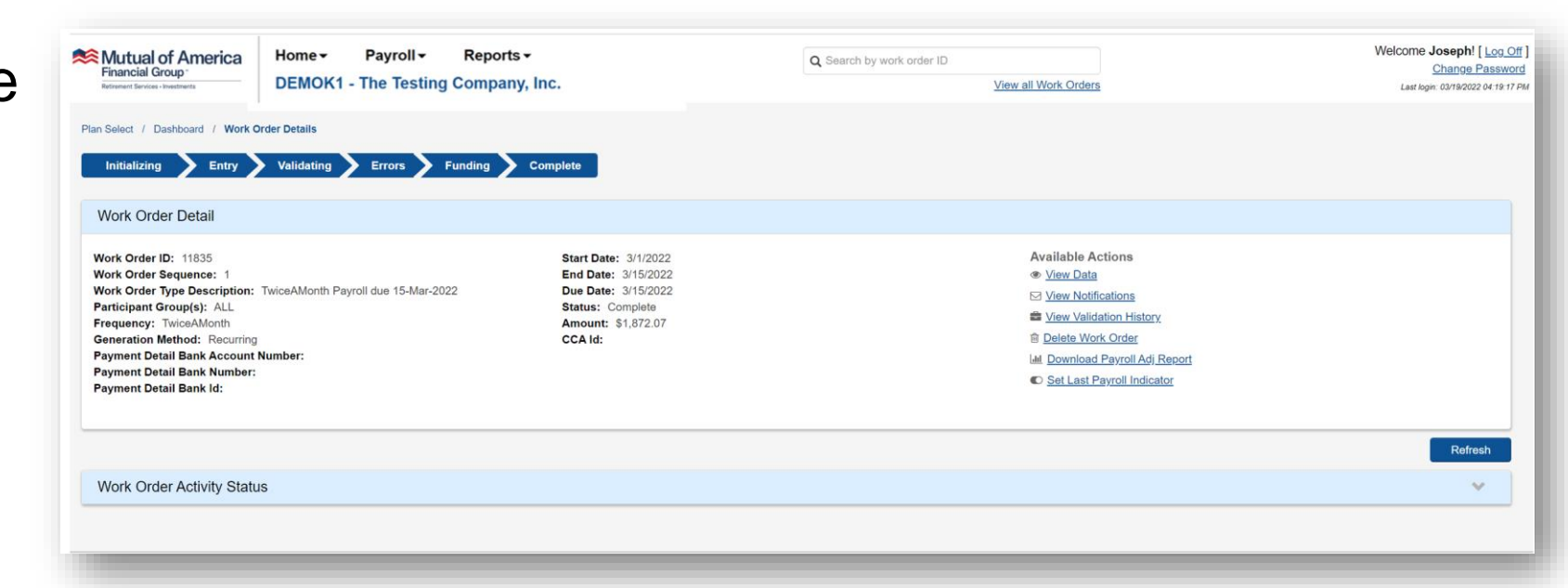

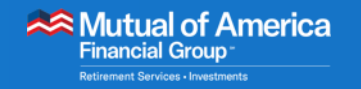

## **DVW Work Orders**

- Scenario #2: No discrepancies are found, and you have chosen manual confirmation.
  - In this scenario, the workflow advances to the Funding step.
    - Use the View and Approve Funding link to advance the workflow to the Complete step.

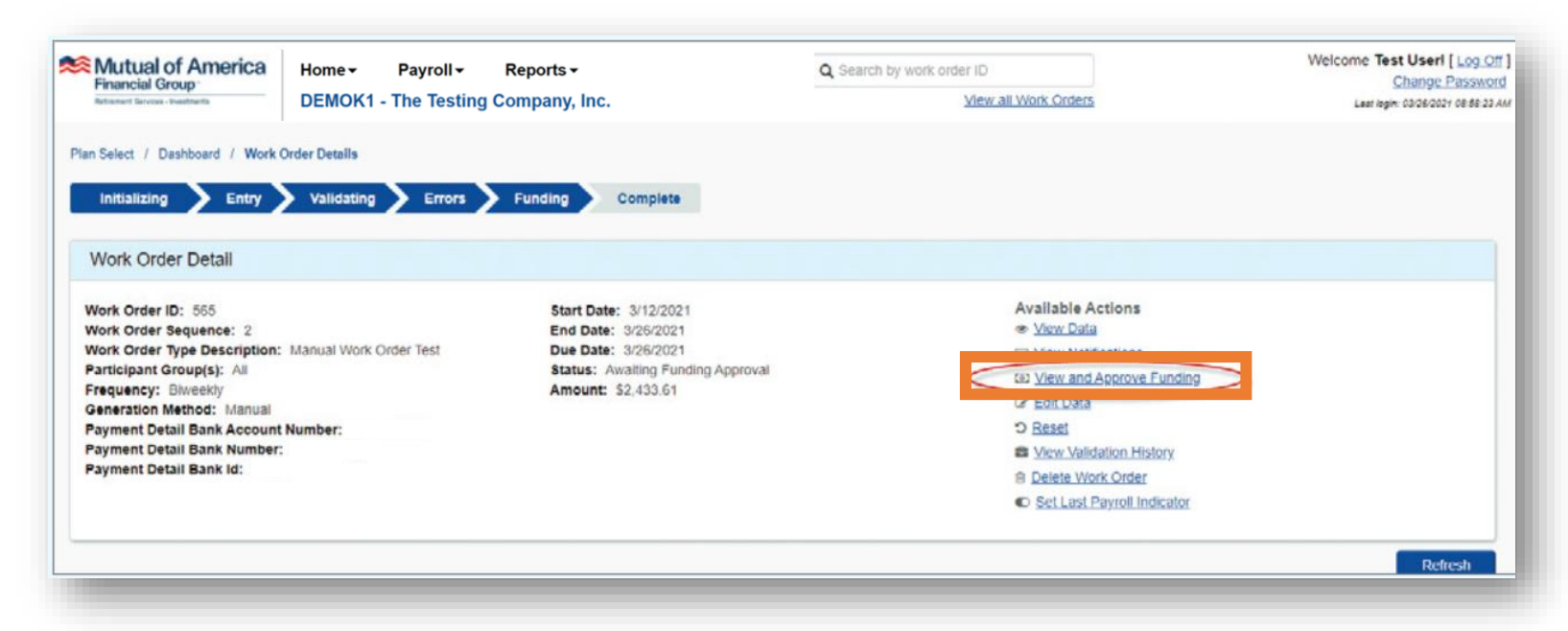

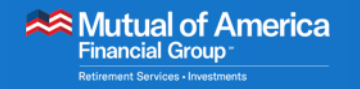

## **DVW Work Orders**

- Scenario #3: Discrepancies are found.
  - In this scenario, the workflow advances to the Errors step.
    - Use the Correct Errors link in the Available Actions menu to review and fix errors.

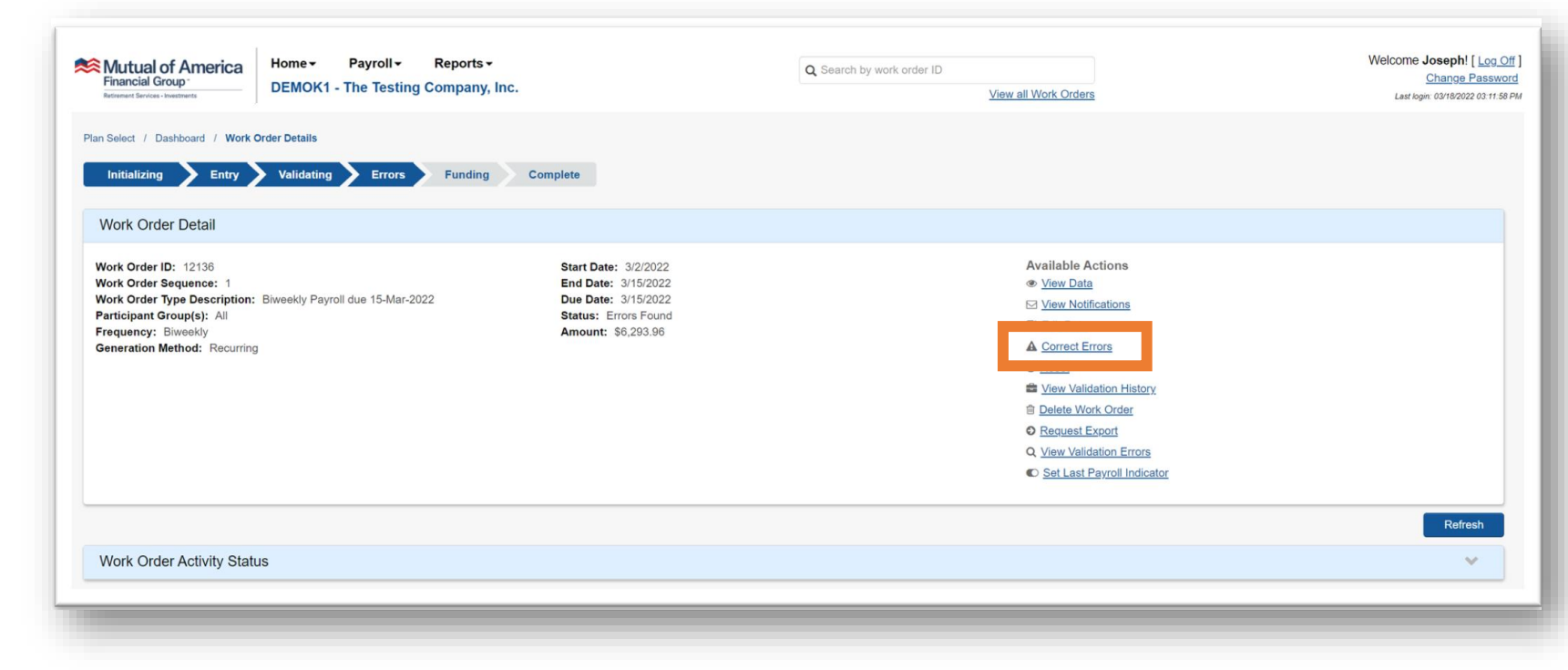

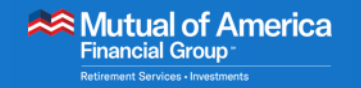

- The Correct Errors page is displayed.
- Dates are often referenced in the Error Descriptions field.
  - Date of Birth
  - Date of Hire
  - Date of Rehire
  - Date of Termination

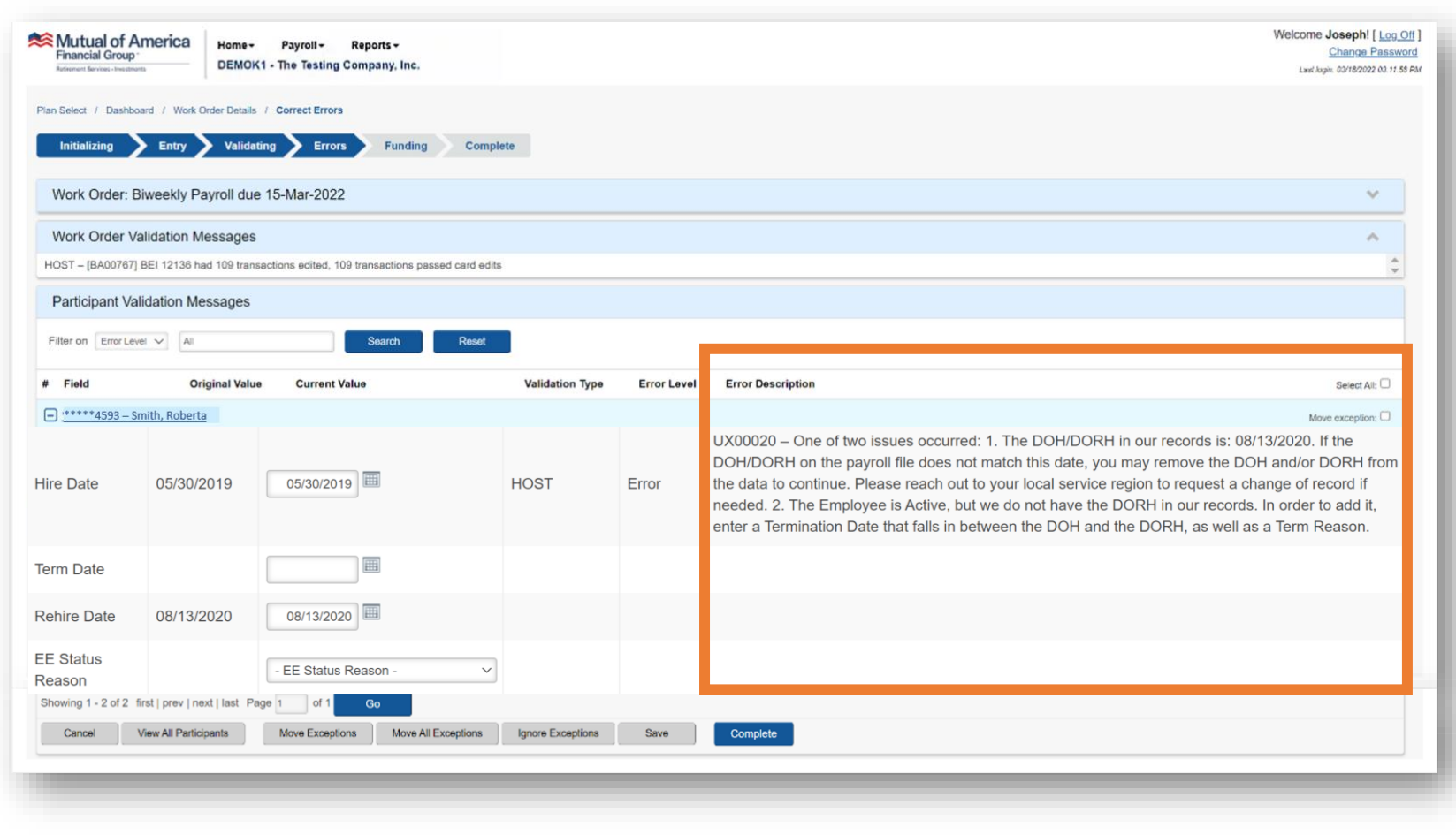

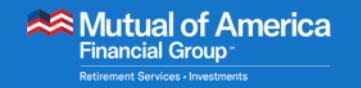

- Determine whether the date provided in the Error Description field is correct or incorrect.
  - If the date shown in the Error Description field is correct, enter it into the Current Value text box.
  - If the date is incorrect, notify your CRM, who will have the date corrected in the recordkeeping system.

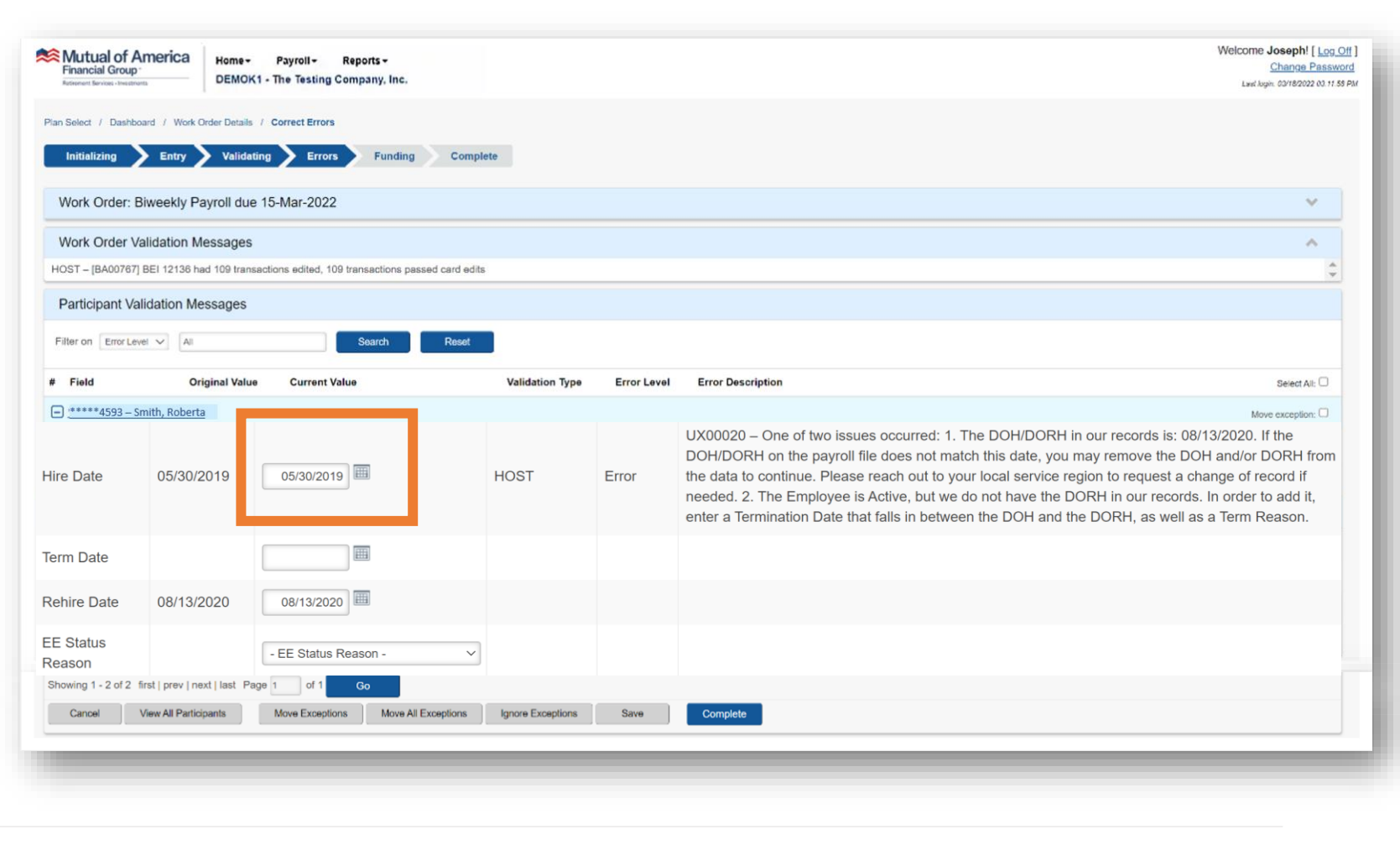

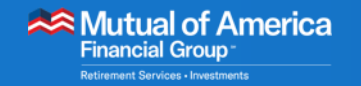

 Another type of error happens when data is missing from the Payroll file, such as "Reason for Termination," which must accompany a Termination Date.

| Mutual of Americ<br>Financial Group | A Home-<br>DEMOK1 - 1 | Payroll - Reports -<br>The Testing Company, Inc. |                   |             | Welcome Josephi [ Log 0<br>Change Passwo<br>Lawl Jogin: 001/80202 00 11 55                                                           |
|-------------------------------------|-----------------------|--------------------------------------------------|-------------------|-------------|----------------------------------------------------------------------------------------------------|
| Plan Select / Dashboard / W         | ork Order Details / C | Errors Funding C                                 | Complete          |             |                                                                                                    |
| Work Order: Biweek!                 | y Payroll due 15      | -Mar-2022                                        |                   |             | × 1                                                                                                    |
| Work Order Validatio                | n Messages            |                                                  |                   |             | ^                                                                                                    |
| HOST - [BA00767] BEI 1213           | 36 had 109 transactio | ons edited, 109 transactions passed car          | d edits           |             | \$                                                                                                    |
| Participant Validation              | Messages              |                                                  |                   |             |                                                                                                    |
| Filter on Error Level V             | All                   | Search                                           | iset              |             |                                                                                                    |
| # Field                             | Original Value        | Current Value                                    | Validation Type   | Error Level | Error Description Select All:                                                                                                    |
| - <u>******4593 – Smith, Rol</u>    | perta                 |                                                  |                   |             | Move exception:                                                                                                    |
| 1 Term Date                         | 03/11/2022            | 03/11/2022                                       | HOST              | Error       | UX00005 - Termination Date provided without a valid Term Reason. Please add a reason for termination or remove the termination date. |
| EE Status Reason                    |                       | - EE Status Reason -                             |                   |             |                                                                                                    |
| - <u>****** 2217 – Jones, We</u>    | endy                  |                                                  |                   |             | Move exception:                                                                                                    |
| 2 Loan Number 1                     | 1                     | 1                                                | HOST              | Error       | LN00004 - Loan number specified on the transaction is not found or inactive                                                          |
| Loan Payment 1                      | 150.00                | 150.00                                           |                   |             |                                                                                                    |
| Showing 1 - 2 of 2 first   prev     | next   last Page 1    | of 1 Go                                          |                   |             |                                                                                                    |
| Cancel View All P                   | articipants           | Move Exceptions Move All Exception               | Ignore Exceptions | Save        | Complete                                                                                                    |

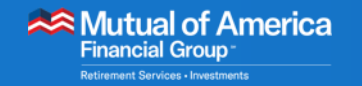

 When all errors have been corrected, click the Complete button on the Correct Errors page.

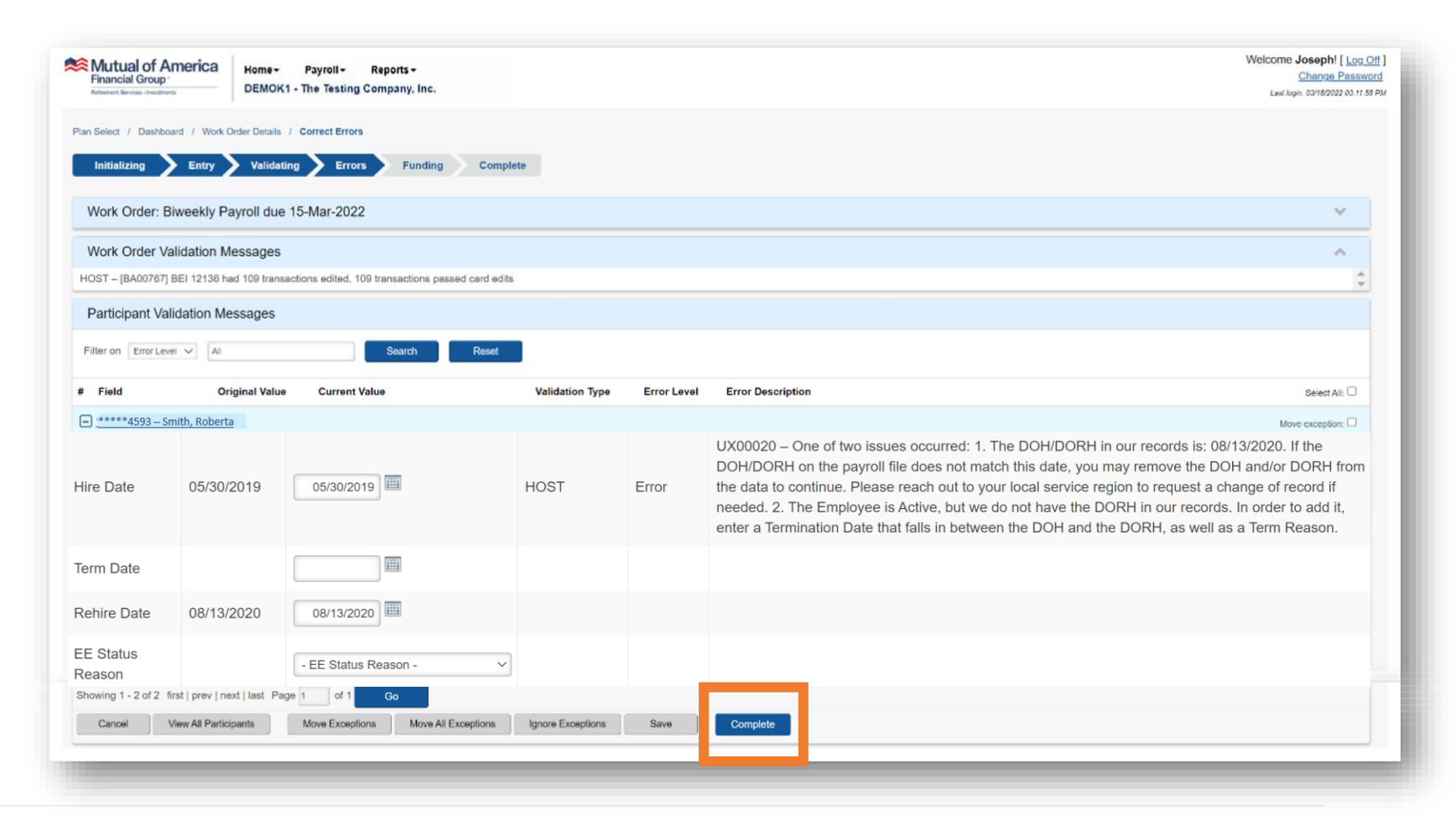

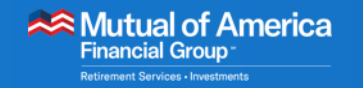

- The Summary page, which reflects the totals, will be displayed.
- Click the Submit button.
  - The validation process will continue, and the workflow will advance based on the three scenarios presented earlier.
  - Note, clicking Submit does not indicate the funding was approved. The Work Order must be in a status of "Funding Approval Required" in order to confirm funds.

| Cum  | - | 0 | en 1 |
|------|---|---|------|
| SUIT |   | а | ΓV   |

Please verify the information displayed below. If it is correct, click Submit to complete the work order.

| \$0.00 | Participant Count                                               | 2                                                                |
|--------|-----------------------------------------------------------------|------------------------------------------------------------------|
| \$0.00 | Plan Comp                                                       | \$10,000.00                                                      |
| \$0.00 | Hours                                                           | 160.00                                                           |
| \$0.00 |                                                                 |                                                                  |
| \$0.00 |                                                                 |                                                                  |
| \$0.00 |                                                                 |                                                                  |
| \$0.00 |                                                                 |                                                                  |
| \$0.00 |                                                                 |                                                                  |
| \$0.00 | Submit                                                          |                                                                  |
|        | \$0.00<br>\$0.00<br>\$0.00<br>\$0.00<br>\$0.00<br><b>\$0.00</b> | \$0.00       Plan Comp         \$0.00       Hours         \$0.00 |

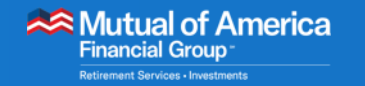

## **Next Steps**

- We'll meet via Webex.
- You'll participate in a personalized review of the site.
- You'll begin remitting your first work order.
- We'll review additional information regarding site functions.

We'll see you soon! Until then...

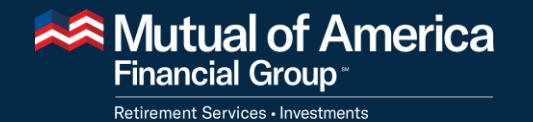

## Thank you!

Mutual of America Financial Group, 320 Park Avenue, New York, NY 10022-6839 | mutualofamerica.com | 800.468.3785 | Connect with us: 🗗 😏 in 🛽

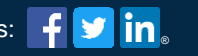

Securities offered by Mutual of America Securities LLC, Member FINRA/SIPC, marketed under the Mutual of America Financial Group brand.